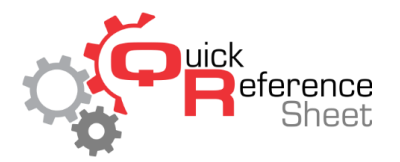

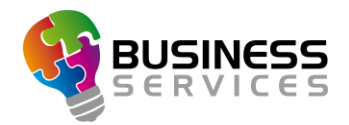

## Conqueror X User Interface and Best Practices

Conqueror X comes with improved user interface and new skin layout, providing more flexibility and troubleshooting improvements. Most of the features remain the same, with some new features and improved usability.

## Main Menu Layout

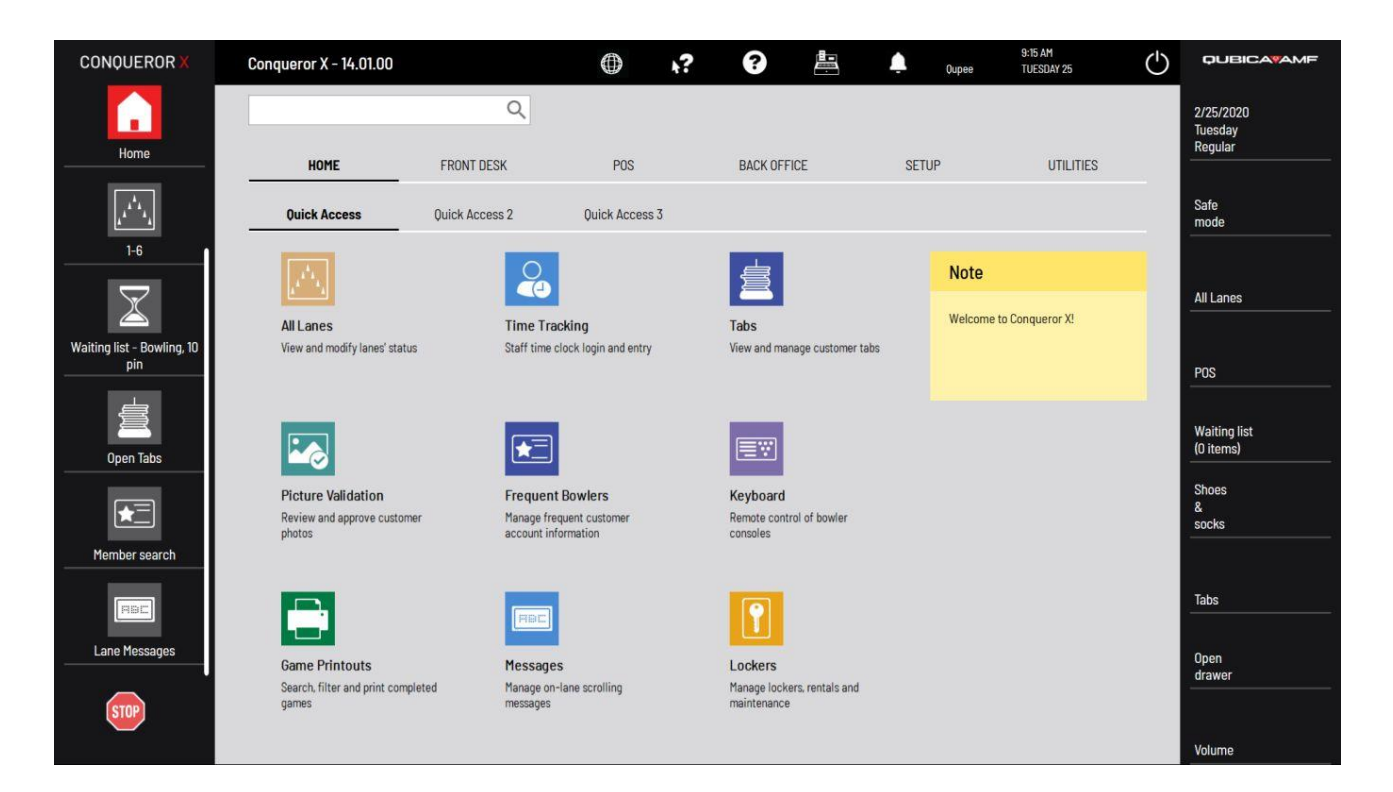

- Main Menu button has been replaced with Home button. The Home button will take you from any module you may have open, back to the menus.
- Exit Conqueror button has been restyled and placed in the top right corner, visible from the Home screen (power sign)
- Desktop Message is displayed on the screen under "Note". Its functionality remains the same. The desktop message can be accessed from Center Setup.
- It is now possible to open as many modules as necessary, displaying on the left side of the screen. Once there are more than six modules open, a scroll bar appears (as displayed in the image above), providing the ability to scroll through open modules. Only the module currently in use will be displayed in color, the rest of the modules will be grayed out.
- Displayed on the right side of the screen are the quick buttons. The quick buttons will import from previous version of Conqueror when upgrading to Conqueror X. It is now possible to have eight quick buttons in addition to the Bowling Modes quick button. *The All Lane Screen and POS have been added as quick buttons*.

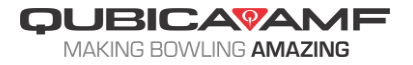

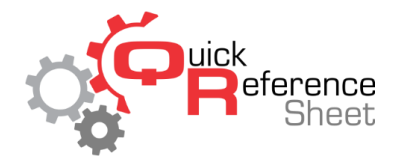

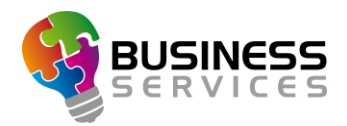

 Stop Button – it is possible to move the stop button to any location on the screen. We suggest moving the Stop Button to the bottom left of the screen as shown in the image above. The Stop Button can still be locked and resized by right clicking on it.

## **Quick Access Menu**

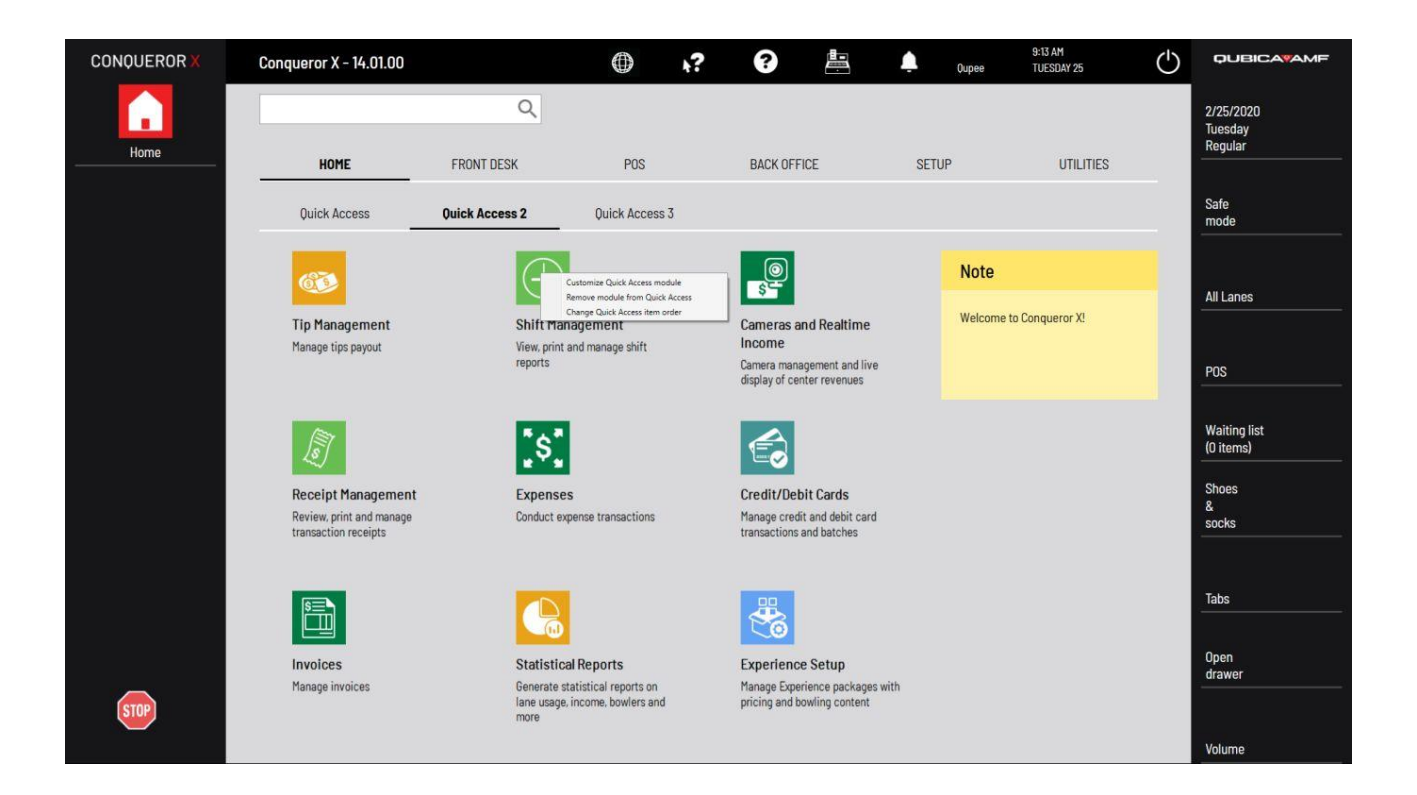

- The functionality of the Quick Access Menu remains the same, with additional features added:
  - It is now possible to create multiple pages of Quick Access menus. Each page contains 9 modules. Once another module is added to the Quick Access, the system will create a new page (i.e. Quick Access 2, Quick Access 2, etc.) It is possible to have total of 6 pages of Quick Access pages.
  - Now, it is possible to change the order of the quick access module items. To change the order, right click on a module within the quick access page and change the order of the module by selecting it, then clicking the up or down arrow.
- All Quick Access modules currently setup in the system will transfer over with the upgrade to Conqueror X.
- It is suggested for the first page of Quick Access menu to be used for modules frequently used by Front Desk staff, where second (and third) page should be reserved for items used by duty managers and managers.

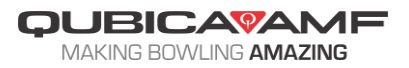

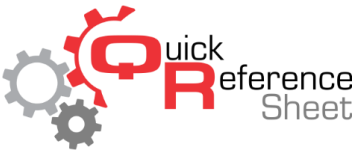

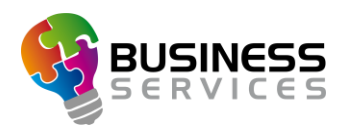

## **4:3 Aspect Ratio Monitors**

|   | Lanes (1-6)                                |                                                    | $\bigcirc$      | <b>h</b> ?                         | ?                          |                  | Ļ    | Oupee                   | 9:25 AM<br>TUESDAY 25 | Ċ |
|---|--------------------------------------------|----------------------------------------------------|-----------------|------------------------------------|----------------------------|------------------|------|-------------------------|-----------------------|---|
|   |                                            | Q                                                  |                 |                                    |                            |                  |      |                         |                       |   |
|   | HOME FRONT DESK                            |                                                    | POS             |                                    | BACK OFFICE                |                  | SETU | TUP UTILIT              |                       |   |
| 2 | Quick Access                               | Quick Access 2 Quick Access 2                      |                 | Quick Access 3                     |                            |                  |      |                         |                       |   |
|   |                                            | es Time Tra<br>d modify lanes' status Staff time c |                 | <b>ting</b><br>ick login and entry |                            | Tabs             |      | Note                    |                       |   |
|   | All Lanes<br>View and modify lanes' status |                                                    |                 |                                    |                            |                  |      | Welcome to Conqueror X! |                       |   |
|   | •                                          |                                                    | , ,             |                                    |                            |                  |      |                         |                       |   |
|   |                                            | ×=                                                 |                 |                                    | ≣₹                         |                  |      |                         |                       |   |
|   | Picture Validation                         | on Frequent                                        |                 | Bowlers                            |                            | Keyboard         |      |                         |                       |   |
|   | photos account in                          |                                                    | nformation      |                                    | consoles                   | consoles         |      |                         |                       |   |
|   |                                            | FBC                                                |                 |                                    | ſ                          |                  |      |                         |                       |   |
|   | Game Printouts                             | Message                                            | es              |                                    | Lockers                    |                  |      |                         |                       |   |
|   | Search, filter and print complet           | ed Manage on<br>messages                           | -lane scrolling |                                    | Manage lock<br>maintenance | ers, rentals and |      |                         |                       |   |

- On monitors with 4:3 aspect ratio (Point of Sale monitor, etc.), Conqueror X will display as shown in the image above. The system will utilize the entire area of the screen, hiding the side bars to make Conqueror larger and easier to see.
- To open the side bars, click on the Menu (three lines in top left corner). The side bars will open for the user to navigate where to go displayed in the image below.
- Once the module opens, the side bars will close again.

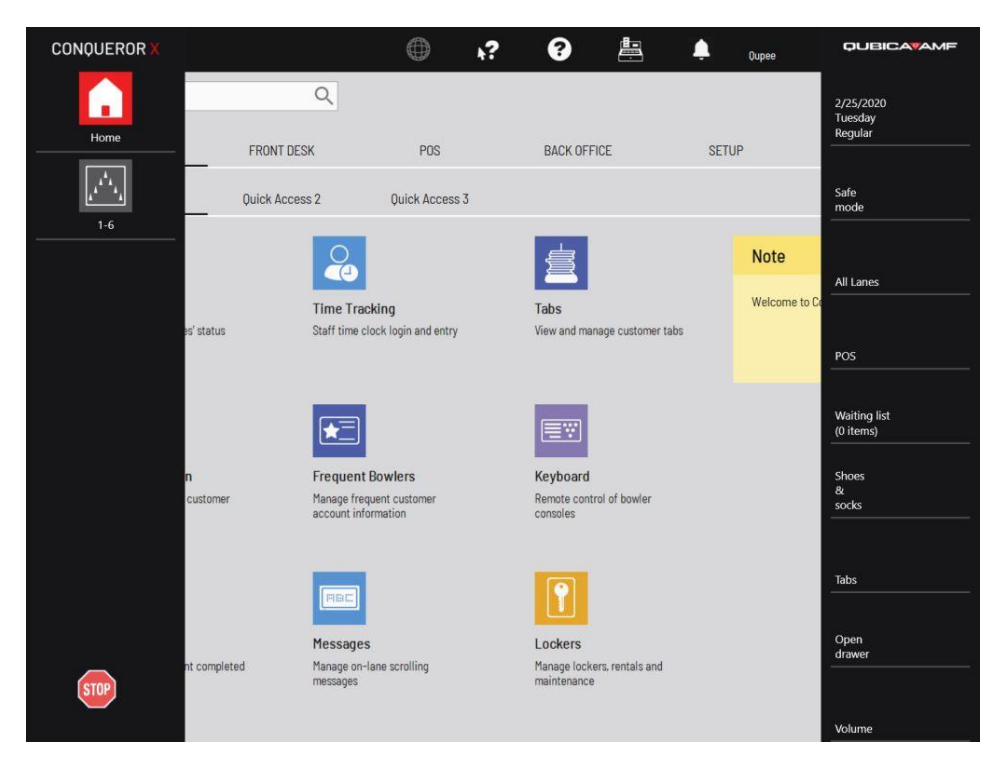

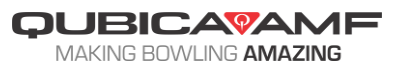